## Réglage des paramètres régionaux pour Windows 10 (et 8)

Depuis Windows 8, Microsoft semble penser que la Suisse est intégrée à la France. En effet lors de l'installation de Windows 8 ou 10 les paramètres régionaux pour la Suisse sont mal réglés. Même en spécifiant lors de l'installation que nous sommes en Suisse, nous héritons des réglages Français. Ce qui pose des problèmes à GESPHY et à d'autres programmes, par exemple Excel.

- **Date réglage Français** La date courte est réglée au format : **10/12/15** donc avec les « / » comme séparateurs. Ce qui vous empêchera de saisir correctement les dates de séances dans Gesphy puisqu'il attend un format Suisse : jj.mm.aa donc avec le **point** comme séparateur.
- Nombre réglage Français La saisie des nombres est réglée au format : 230,95 donc avec la virgule comme séparateur décimal. Ce qui vous empêchera de saisir correctement les nombres dans Gesphy puisqu'il attend un format Suisse : 230.95 donc avec le point comme séparateur.

Il faut donc modifier les réglages de ces paramètres régionaux dans Windows. Voici comment procéder :

Pour Windows 10 Accédez à Paramètres en cliquant sur le bouton Démarrer **#**, puis en sélectionnant **Paramètres** 

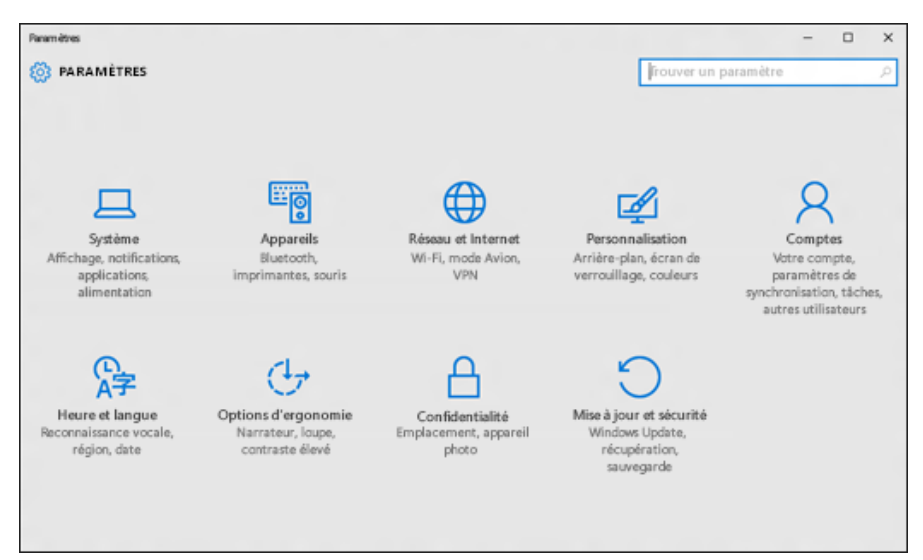

Dans la recherche en haut à droite tapez « nombre » puis ENTER.

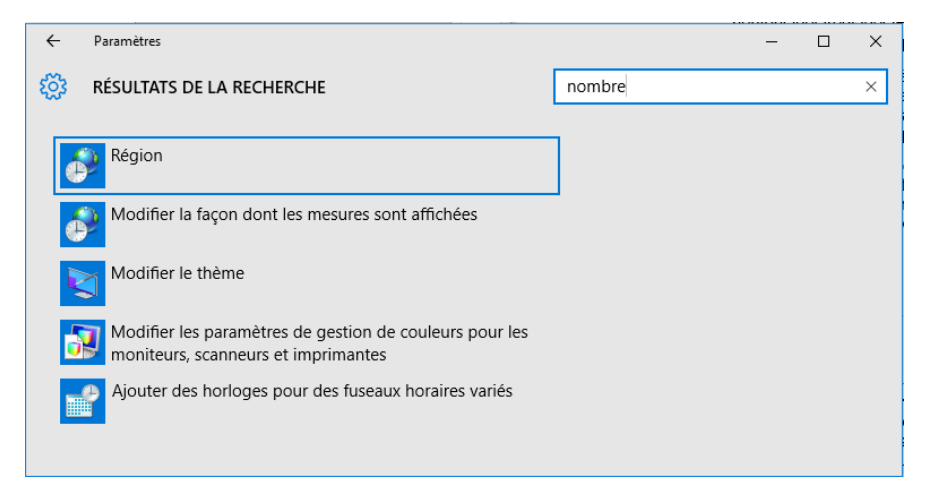

La fenêtre des options régionales s'ouvre en arrière-plan, sélectionnez-la en cliquant dessus. Si vous ne la voyez pas c'est qu'elle est complètement cachée derrière la fenêtre « Paramètres », fermez cette fenêtre paramètres.

| Régio         | on                |                            | >      |  |  |
|---------------|-------------------|----------------------------|--------|--|--|
| Formats       | Localisation      | Administration             |        |  |  |
| <u>F</u> orma | t:                |                            |        |  |  |
| França        | Français (Suisse) |                            |        |  |  |
| D-///         |                   |                            |        |  |  |
| - Form        | ats de date e     | iques<br>t d'heure         |        |  |  |
| Date courte : |                   | ii.MM.aa                   |        |  |  |
| Date          | longue :          | i MMM aa                   |        |  |  |
| Heur          | e courte :        | HH:mm                      |        |  |  |
| Heur          |                   | HHimmiss                   |        |  |  |
| Prem          | nier jour de la   | lundi                      |        |  |  |
| <u>s</u> ema  | aine :            |                            |        |  |  |
| Exem          | nples             |                            |        |  |  |
| Date          | courte :          | 15.12.15                   |        |  |  |
| Date          | longue :          | 15 déc. 15                 |        |  |  |
| Heur          | e courte :        | 09:14                      |        |  |  |
| Heur          | e longue :        | 09:14:15                   |        |  |  |
|               |                   | Paramètres supplémentaires |        |  |  |
|               |                   | OK Annuler App             | liquer |  |  |

Réglez vos paramètres de dates comme dans l'écran ci-dessus. C'est surtout la **Date courte** qui est importante !

Ensuite cliquez sur **Paramètres supplémentaires...** qui vous donne accès au réglage pour les nombres.

## Windows 10 – Paramètres régionaux

| Personnaliser le format                                                                                                    |               |  |  |  |
|----------------------------------------------------------------------------------------------------|---------------|--|--|--|
| Nombres Symbole monétaire Heure Date                                                                                                    |               |  |  |  |
| Exemples<br>Positif : 123'456'789.00 Négatif : -123'456'789.00                                                                               |               |  |  |  |
| Symbole décimal :                                                                                                    | · · · ·       |  |  |  |
| Nombre de décimales :                                                                                                    | 2 ~           |  |  |  |
| Symbole de groupement des chiffres :                                                                                                    | · ~           |  |  |  |
| Groupement des chiffres :                                                                                                    | 123'456'789 ~ |  |  |  |
| Symbole du signe négatif :                                                                                                    | - ~           |  |  |  |
| Format de nombre négatif :                                                                                                    | -1.1 ~        |  |  |  |
| Afficher les zéros en en-tête :                                                                                                    | 0.7 ~         |  |  |  |
| Séparateur de listes :                                                                                                    | ; ~           |  |  |  |
| Système d'unités de mesure :                                                                                                    | Métrique 🗸    |  |  |  |
| Chiffres standard :                                                                                                    | 0123456789 ~  |  |  |  |
| Utiliser les chiffres natifs :                                                                                                    | Jamais 🗸 🗸    |  |  |  |
| Cliquez sur Réinitialiser pour restaurer les paramètres par<br>défaut pour les nombres, les symboles monétaires, les heures<br>et les dates. |               |  |  |  |
| OK Annuler Appliquer                                                                                                    |               |  |  |  |

Ici c'est le **Symbole décimal** qu'il faut régler, mettre un **POINT** à la place de la VIRGULE, attention la différence visuelle est ténue.

Finalement cliquez sur **Appliquer**, et vous pourrez travailler normalement avec GESPHY.